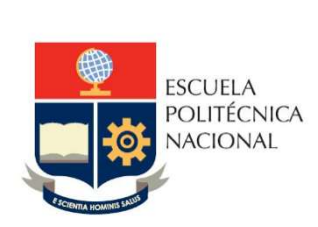

# Manual de Usuario Tablero Equidad de Género

No. EPN-DGIP- GI-MU-004-2021

Quito, 04 de junio 2021

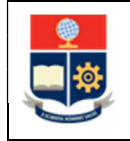

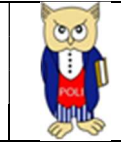

## Tabla de contenido

| 1 | OBJETI | VO                               | 5 |
|---|--------|----------------------------------|---|
| 2 | ALCAN  | CE                               | 5 |
| 3 | DEFINI | CIONES                           | 5 |
| 4 | GUIA D | DE USUARO                        | 5 |
|   | 4.1 In | greso al Tablero                 | 5 |
|   | 4.2 Au | utenticación y Acceso al Tablero | 6 |
|   | 4.3 De | escripción Hojas Trabajo         | 6 |
|   | 4.3.1  | Filtros                          | 7 |
|   | 4.3.2  | Resumen de Profesores            | 9 |
|   | 4.3.3  | Profesores por Departamento      |   |
|   | 4.3.4  | Resumen Administrativos          |   |
|   | 4.3.5  | Scopus                           |   |
|   | 4.3.6  | Resumen Estudiantes Matriculados |   |
|   | 4.3.7  | Etnia por Período Matrícula      |   |
|   | 4.3.8  | Resumen Aprobación Estudiantes   |   |
|   | 4.3.9  | Detalle Deserción                |   |

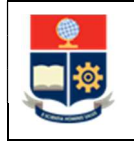

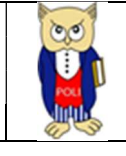

## Tabla de Gráficos

| Gráfico 1: Pantalla Inicial Poli en Cifras            | 6  |
|-------------------------------------------------------|----|
| Gráfico 2: Menú Portal Poli en Cifras                 | 6  |
| Gráfico 3: Tablero Hojas Trabajo                      | 6  |
| Gráfico 4: Descripción del Menú principal del tablero | 7  |
| Gráfico 5: Información Histórica                      | 7  |
| Gráfico 6: Resumen Profesores                         | 10 |
| Gráfico 7: Por Departamento                           | 11 |
| Gráfico 8: Resumen Administrativos                    | 12 |
| Gráfico 9: Scopus                                     | 13 |
| Gráfico 10: Resumen Estudiantes Matriculados          | 14 |
| Gráfico 11: Etnia por Período Matrícula               | 15 |
| Gráfico 12: Resumen Aprobación Estudiantes            | 16 |
| Gráfico 13: Resumen Aprobación Estudiantes            | 17 |
|                                                       |    |

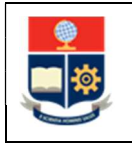

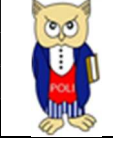

#### NIVELES DE RESPONSABILIDAD

| Actividad   | Nombre                | Cargo                              | Firma | Fecha      |
|-------------|-----------------------|------------------------------------|-------|------------|
| Elaboración | Ing. Sara Cruz        | Especialista TIC´S 2               |       | 04/06/2021 |
| Revisión    | Ing. Tania Gualli     | Líder de Gestión de<br>Información |       | 11/06/2021 |
| Aprobación  | Ing. Juan Pablo Ponce | Director DGIP                      |       | 14/06/2021 |

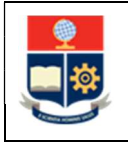

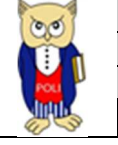

#### **CONTROL DE CAMBIOS**

| Versión | Razones del<br>Cambio                                                          | Realizado por      | Firma | Fecha      |
|---------|--------------------------------------------------------------------------------|--------------------|-------|------------|
| 1.0     | Creación de<br>manual                                                          | Ing. Sara Cruz     |       | 04/06/2021 |
| 2.0     | Modificación por<br>observaciones CEI,<br>Migración a portal<br>Poli en Cifras | Ing. Maritza Jacho |       | 26/05/2022 |

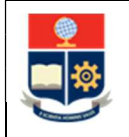

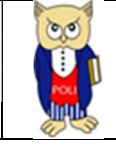

## **1 OBJETIVO**

El presente documento tiene como objetivo proporcionar una guía rápida sobre el funcionamiento del Tablero de Equidad de Género y las métricas que sirven como insumo a diferentes informes de las autoridades institucionales.

## **2** ALCANCE

Este manual está dirigido a las autoridades académicas/administrativas, orientado a guiar el proceso de:

- Ingreso al portal del Poli en Cifras desde un navegador web.
- Autenticación y acceso al Tablero desde el menú.
- Descripción de cada una de las hojas que tiene el tablero.

## **3 DEFINICIONES**

**Power BI:** Es una plataforma unificada y escalable para inteligencia empresarial (BI), que permite obtener conocimientos sobre los datos, mediante visualizaciones interactivas y una interfaz simple.

**Poli en Cifras:** Portal de Indicadores institucionales. Dispone de tableros de información desarrollados en Power BI.

## 4 GUIA DE USUARO

#### 4.1 Ingreso al Tablero

Ingresar al portal de indicadores Poli en Cifras mediante la siguiente dirección: <u>https://poliencifras.epn.edu.ec</u>

Al ingresar al portal se le solicitará las credenciales del correo institucional, ver Gráfico 1.

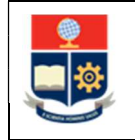

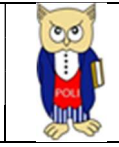

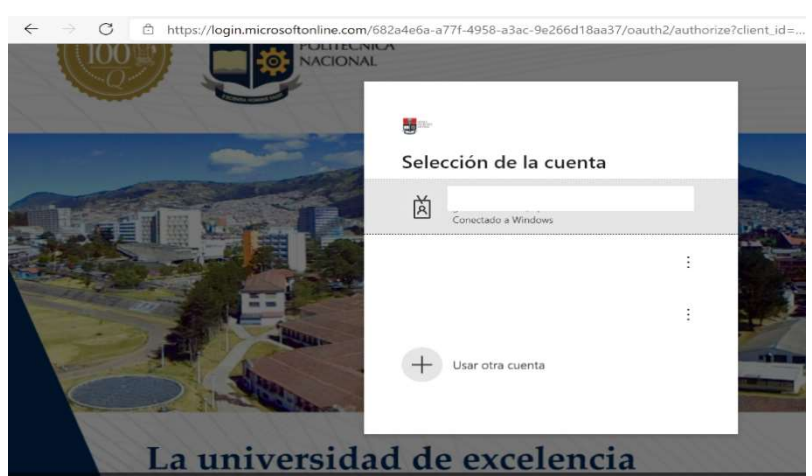

Gráfico 1: Pantalla Inicial Poli en Cifras

## 4.2 Autenticación y Acceso al Tablero

Una vez que ingresa las credenciales correspondientes, debe seleccionar en el menú Gestión Institucional la opción Equidad de Género, ver Gráfico 2.

| nicio | Comunidad Politécnica $ \smallsetminus $ | Docencia 🗸                    | Investigación                            | Gestión Institucional 🗸                                | 1                                                                                                    |
|-------|------------------------------------------|-------------------------------|------------------------------------------|--------------------------------------------------------|----------------------------------------------------------------------------------------------------|
|       |                                          |                               |                                          | Equidad de Género                                      |                                                                                                    |
|       |                                          |                               |                                          | Aulas Virtuales                                        |                                                                                                    |
|       | nicio                                    | nicio Comunidad Politécnica 🗸 | nicio Comunidad Politécnica ∨ Docencia ∨ | nicio Comunidad Politécnica 🗸 Docencia 🗸 Investigación | nicio Comunidad Politécnica v Docencia v Investigación Gestión Institucional v<br>Equidad de Género<br>Aulas Virtuales |

Gráfico 2: Menú Portal Poli en Cifras

Al seleccionar esta opción se despliega el tablero con las con las hojas de trabajo, ubicadas en la parte inferior, ver Gráfico 3:

| Menú | Información Histórica | Profesores | Resumen Profesores por Período | Profesores por Departamento | Administrativos | Resumen Administrativos | Scopus | Resum |
|------|-----------------------|------------|--------------------------------|-----------------------------|-----------------|-------------------------|--------|-------|
|      |                       |            |                                |                             |                 |                         |        |       |

Gráfico 3: Tablero Hojas Trabajo

En la parte inferior de la primera hoja puede visualizar datos de fecha y hora de recarga de datos para este tablero.

## 4.3 Descripción Hojas Trabajo

Este tablero presenta varias perspectivas que se describen en el menú a continuación, ver Gráfico 4:

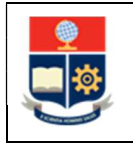

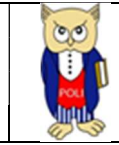

|                   | 1. Información Histórica |  |
|-------------------|--------------------------|--|
| Equidad de Género | 2. Profesores            |  |
| Profesores        | 3. Administrativos       |  |
| Estudiantes       | 4. Scopus                |  |
|                   | 5. Estudiantes           |  |

Gráfico 4: Descripción del Menú principal del tablero

La información histórica muestra datos de personal administrativo y de profesores, así como mujeres que han tenido logros a lo largo de su paso por la institución, se describe de la siguiente manera, ver Gráfico 5:

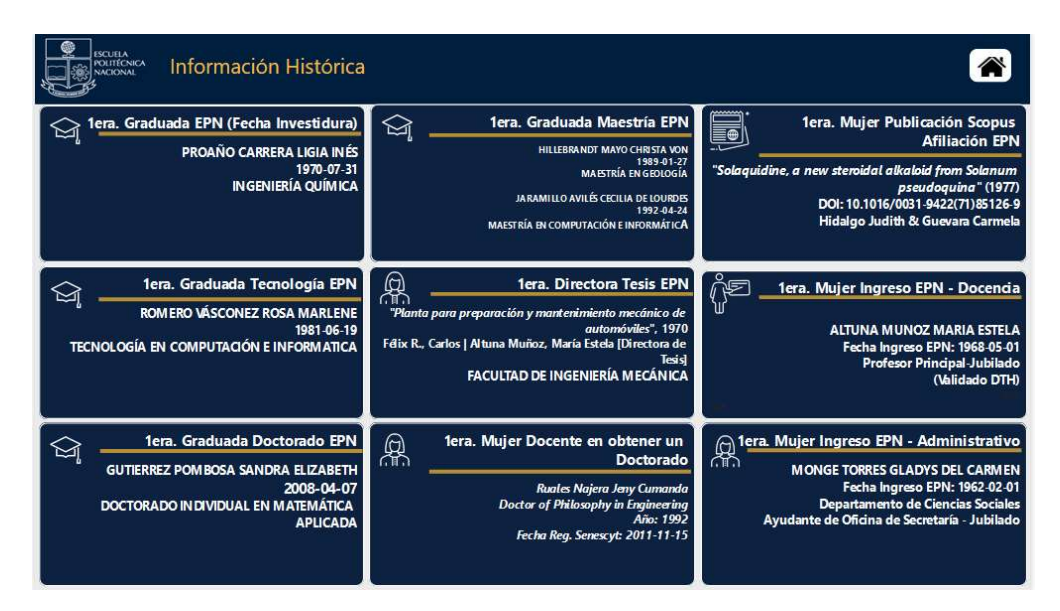

Gráfico 5: Información Histórica

#### 4.3.1 Filtros

En primer lugar, es importante conocer los **filtros por cada perspectiva**, generados en todas las hojas de trabajo.

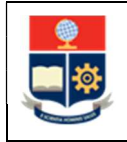

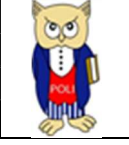

#### Profesores, ver Tabla 1:

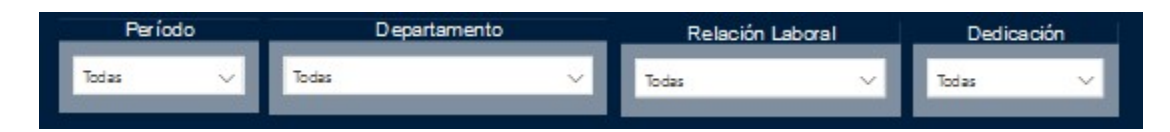

#### Tabla 1: Filtros Profesores

| Filtro            | Descripción                                     |
|-------------------|-------------------------------------------------|
| Periodo Académico | Información desde 2018-A en forma               |
|                   | descendente                                     |
| Departamento      | Información del departamento al que está        |
|                   | adscrito el profesor                            |
| Relación Laboral  | Información del tipo de relación laboral:       |
|                   | nombramiento y contrato.                        |
| Dedicación        | Información del tipo de dedicación: TC, TP, MT. |
| Limpiar Filtros   | Permite limpiar los filtros seleccionados y     |
|                   | dejarlos en el estado inicial.                  |

#### Administrativos, ver Tabla 2:

| Dependencia | Modalidad | d Laboral | Es tado |   |
|-------------|-----------|-----------|---------|---|
| Todas 🗸 🗸   | Todas     | ~         | Todas   | ~ |

#### Tabla 2: Filtros Administrativos

| Filtro            | Descripción                                  |
|-------------------|----------------------------------------------|
| Dependencia       | Información de la dependencia a la que       |
|                   | pertenece el empleado.                       |
| Modalidad Laboral | Información del tipo de relación laboral que |
|                   | mantiene el empleado.                        |
| Estado            | Información del estado del empleado          |
| Limpiar Filtros   | Permite limpiar los filtros seleccionados y  |
|                   | dejarlos en el estado inicial.               |

Scopus, ver Tabla 3:

| Año   |   | Autor S | copus | Profes or |   |  |
|-------|---|---------|-------|-----------|---|--|
| Todas | ~ | Todas   | ~     | Todas     | ~ |  |

Tabla 3:Filtros Scopus

| Filtro | Descripción |
|--------|-------------|
|        |             |

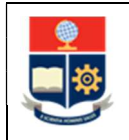

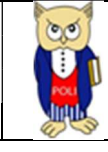

| Año             | Información del año en que se realizó la         |  |  |  |  |  |
|-----------------|--------------------------------------------------|--|--|--|--|--|
|                 | publicación tomada de la fecha de la revista, en |  |  |  |  |  |
|                 | orden descendente.                               |  |  |  |  |  |
| Autor Scopus    | Información del nombre del autor registrado en   |  |  |  |  |  |
|                 | Scopus                                           |  |  |  |  |  |
| Profesor        | Información del nombre del profesor registrado.  |  |  |  |  |  |
| Limpiar Filtros | Permite limpiar los filtros seleccionados y      |  |  |  |  |  |
|                 | dejarlos en el estado inicial.                   |  |  |  |  |  |

#### Estudiantes, ver Tabla 4:

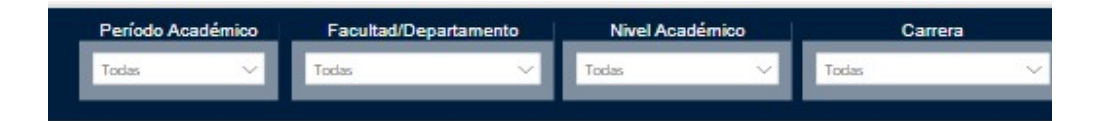

#### Tabla 4: Filtro Estudiantes

| Filtro                | Descripción                                    |
|-----------------------|------------------------------------------------|
| Periodo Académico     | Información desde 2009-1 en forma              |
|                       | descendente                                    |
| Nivel Académico       | Información de nivel académico: Nivelación,    |
|                       | Ingeniería, Tecnología, Maestría, Preparatorio |
|                       | Maestría, Especialista, Diplomado y Doctorado  |
| Facultad/Departamento | Información de la Facultad o Departa5mento     |
|                       | que gestiona la Carrera                        |
| Carrera               | Información de las carreras existentes en la   |
|                       | EPN                                            |
| Limpiar Filtros       | Permite limpiar los filtros seleccionados y    |
|                       | dejarlos en el estado inicial.                 |

Adicionalmente, se consideran las facultades/departamentos con la siguiente nomenclatura, ver Tabla 5:

#### Tabla 5: Agrupación Facultades/Departamentos

| Agrupación   | Observación                                 |
|--------------|---------------------------------------------|
| Facultad     | Carreras que son gestionadas por Facultades |
| Departamento | Carreras que son gestionadas por            |
|              | Departamentos                               |

#### 4.3.2 Resumen de Profesores

En la hoja de **Resumen** se puede obtener los indicadores que se describen a continuación, ver Gráfico 6:

• %Mujeres: porcentaje de mujeres.

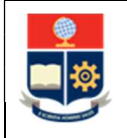

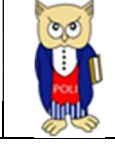

- %Hombres: porcentaje de hombres.
- Por Período Académico: totalizados de hombres y mujeres por período académico.
- Relación Laboral: totalizados por sexo y relación laboral.
- Relación hombres, mujeres: porcentaje por sexo y período académico.
- **Relación hombres mujeres por nivel académico:** porcentaje de hombres y mujeres por nivel académico.

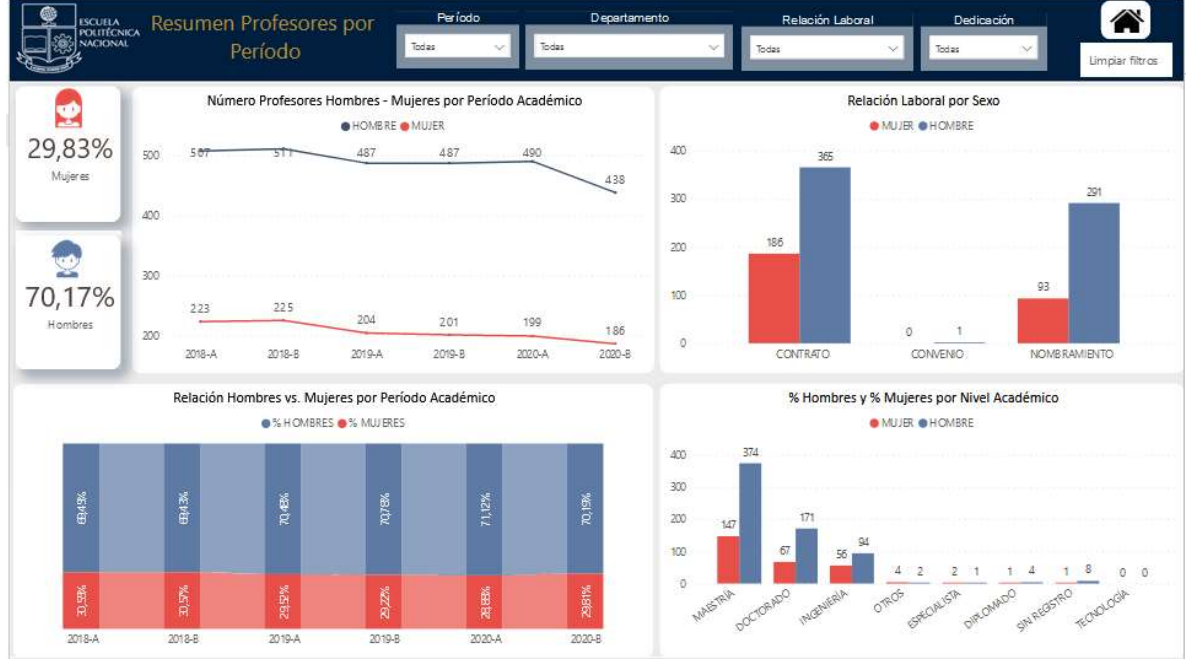

Gráfico 6: Resumen Profesores

#### 4.3.3 Profesores por Departamento

En la hoja de **Profesores por Departamento**s se puede obtener los indicadores que se describen a continuación, ver Gráfico 7:

- Hombres y Mujeres por Departamento: Número de mujeres y hombres por departamento.
- Hombres y Mujeres por Tipo de Cargo: Número de mujeres y hombres por tipo de cargo.
- **Detalle de Hombres y Mujeres por Departamento:** Número de hombres y mujeres por departamento y período académico.

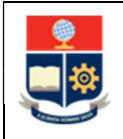

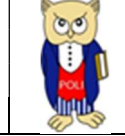

| Código: EPN-DGIP-MU-001 |
|-------------------------|
| Versión:001             |
| Elaborado: 16/05/2019   |
| Vigencia: 31/12/2023    |

| ESCUELA                 | Resumen Profesores por            | Período             | Departamento                                                                                                    | Relación Laboral             | _         | Dedica     | ación  |            |            |            |
|-------------------------|-----------------------------------|---------------------|----------------------------------------------------------------------------------------------------|------------------------------|-----------|------------|--------|------------|------------|------------|
| POLITÉCNICA             | Período                           | Todas 🗸 To          | ias 🗸 🗸                                                                                                    | Todas N                      |           | das        | ~      |            | Limp       | ar filtros |
| C                       | Número Profesores Hombres - Mujer | es por Departamento |                                                                                                    | Número Profesor              | es por Ti | po de C    | argo y | Sexo       |            |            |
| DEPARTAMENTO DE FORM    | ACION BASICA                      | 110 57              |                                                                                                    | • HC                         | MBRE 😐    | MUJER      |        |            |            |            |
| DEPARTAMENTO DE INFO    | RMATICA Y CIENCIA                 | 29                  | 400                                                                                                    |                              |           |            |        |            |            |            |
| DEPARTAMENTO DE INGEI   | NIERIA MECANICA                   | 58 5                |                                                                                                    | 8                            |           |            |        |            |            |            |
| DEPARTAMENTO DE ELEC    | TRONICA, TELECO                   | 43 12               | 300                                                                                                    |                              |           |            |        |            |            |            |
| DEPARTAMENTO DE INGEI   | NIERIA CIVIL Y AMBI               | 43 24               |                                                                                                    | 99                           |           |            |        |            |            |            |
| DEPARTAMENTO DE MATE    | MATICA                            | 38 17               | 200                                                                                                    |                              | -         |            |        |            |            |            |
| DEPARTAMENTO DE ESTU    | DIOS ORGANIZACI                   | 36 13               |                                                                                                    | 201                          | 87        |            |        |            |            |            |
| DEPARTAMENTO DE ENER    | RGIAELECTRICA                     | 33 5                | 100                                                                                                    | 227                          |           |            |        |            |            |            |
| DEPARTAMENTO DE AUTO    | MATIZACION Y CON                  | 31 9                |                                                                                                    |                              | 35        |            |        |            |            |            |
| ESCUELA DE FORMACIÓN    | I DE TECNOLOGOS                   | 31 19               | 0                                                                                                    |                              |           |            |        | _          |            |            |
| DEPARTAMENTO DE FISIC   | A                                 | 30 8                | 19                                                                                                    | TITULAR OCASONAL TEC         | NCO       | TECNICO    | DE TE  | CNICODI    | E CON      | VENIO      |
| DEPARTAMENTO DE CIEN    | CIAS ADM INISTRATIV               | 24 10               |                                                                                                    | DO                           | CENTE     | INVESTI GA | NC LA  | BORATO.    | 19         |            |
| DEPARTAMENTO DE PETR    | IOLEOS                            | 20 1                | Departament                                                                                                    | 10                           | 2018-A    | 2018-8     | 2019-A | 2019-8 2   | 020-A 2    | 020-8 Tota |
| DEFARTAMENTO DE MATE    | RIALES                            | 17 7                | DEPARTAMEN                                                                                                    | TO DEAU TOMATIZACION Y       | 36        | 34         | 35     | 33         | 34         | 33 4       |
| DEPARTAMENTO DE CIEN    | CIAS SOCIALES                     | 16 13               | CONTROL IN                                                                                                    | DUSTRIAL                     | 1.415     |            |        | -          |            |            |
| DEPARTAMENTO DE CIEN    | CIAS DE LOS ALIME                 | 12 16               | DEPARTAMEN<br>DEPARTAMEN                                                                                                    | ITO DEBIOLOGIA               | 4         | 7          | 7      | 7          | 5          | 20 3       |
| DEFARTAMENTO DE CIEN    | CIAS NUCLEARES                    | 12 6                | ADMINISTRA                                                                                                    | TIVAS                        | 5         | -          | 20     | -          | 1          |            |
| DEPARTAMENTO DE GEOL    | OGIA                              | 12 14               | DEPARTAMEN                                                                                                    | ITO DE CIENCIAS DE LOS       | 22        | 21         | 20     | 20         | 21         | 20 21      |
| INSTITUTO GEOFISICO- DI | EPARTAMENTO DE                    | 11 0                | DEPARTAMEN                                                                                                    | ITO DE CIENCIAS NU CLEARES   | 16        | 17         | 15     | 17         | 16         | 16 1       |
| DEPARTAMENTO DE INGEI   | NIERIAQUIMICA                     | 9 8                 | DEPARTAMEN                                                                                                    | ITO DE CIENCIAS SOCIAL ES    | 20        | 20         | 21     | 23         | 23         | 21 2       |
| DEPARTAMENTO DE ECON    | NOMIA CUANTITATIVA                | 7 10                | DEPARTAMEN                                                                                                    | ITÓ DE ECONOMIA CUANTITATIVA | 15        | 15         | 14     | 14         | 13         | 13 1       |
| DEPARTAMENTO DE BIOLO   | DGIA                              | 5 4                 | TELECOMUN                                                                                                    |                              | 45        | 44         | 691    | 44<br>6.99 | 44<br>6.99 | 45 5       |
|                         |                                   |                     | e contraction de la contraction de la contractio |                              | 150       | 750        | 031    | 000        | 005        | 0124 057   |

#### Gráfico 7: Por Departamento

#### 4.3.4 Resumen Administrativos

En la hoja **Resumen Administrativos** se puede obtener los indicadores que se describen a continuación, ver Gráfico 8:

- %Mujeres: porcentaje de mujeres.
- %Hombres: porcentaje de hombres.
- **Modalidad laboral por Sexo:** totalizados por sexo según modalidad laboral: nombramiento, contrato de servicios ocasionales, contrato indefinido, contrato civil de prestación de servicios profesionales, convenios de ayudantías de investigación/asistentes de cátedra.
- Porcentaje por Sexo: relación en porcentajes de hombres y mujeres.
- **Régimen laboral por Sexo:** totalizados por sexo y régimen laboral: LOSEP, Código de Trabajo y Servicios Profesionales.
- **Total de Hombres y mujeres por nivel académico:** Totalizado por hombres y mujeres por nivel académico: primaria, bachiller, tecnólogo superior, tercer nivel, cuarto nivel.

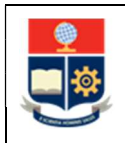

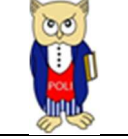

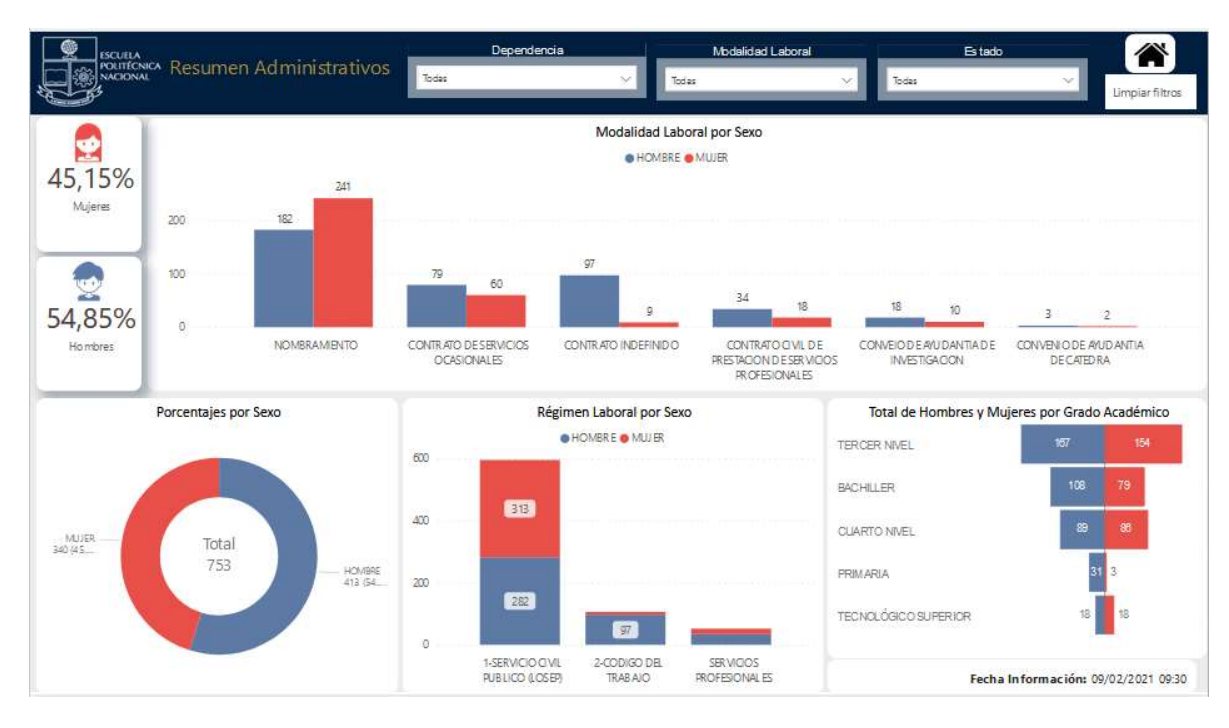

Gráfico 8: Resumen Administrativos

#### 4.3.5 Scopus

En la hoja **Scopus** se puede obtener los indicadores que se describen a continuación, ver Gráfico 9:

- Total de Publicaciones por año y sexo: totalizados de publicaciones por año y sexo.
- Total de Publicaciones por Sexo: porcentaje de totalizados de publicaciones por sexo.
- Total de Publicaciones por tipo y sexo: totalizados de publicaciones por tipo y por sexo.

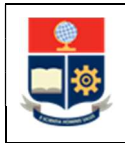

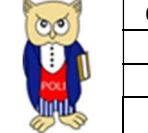

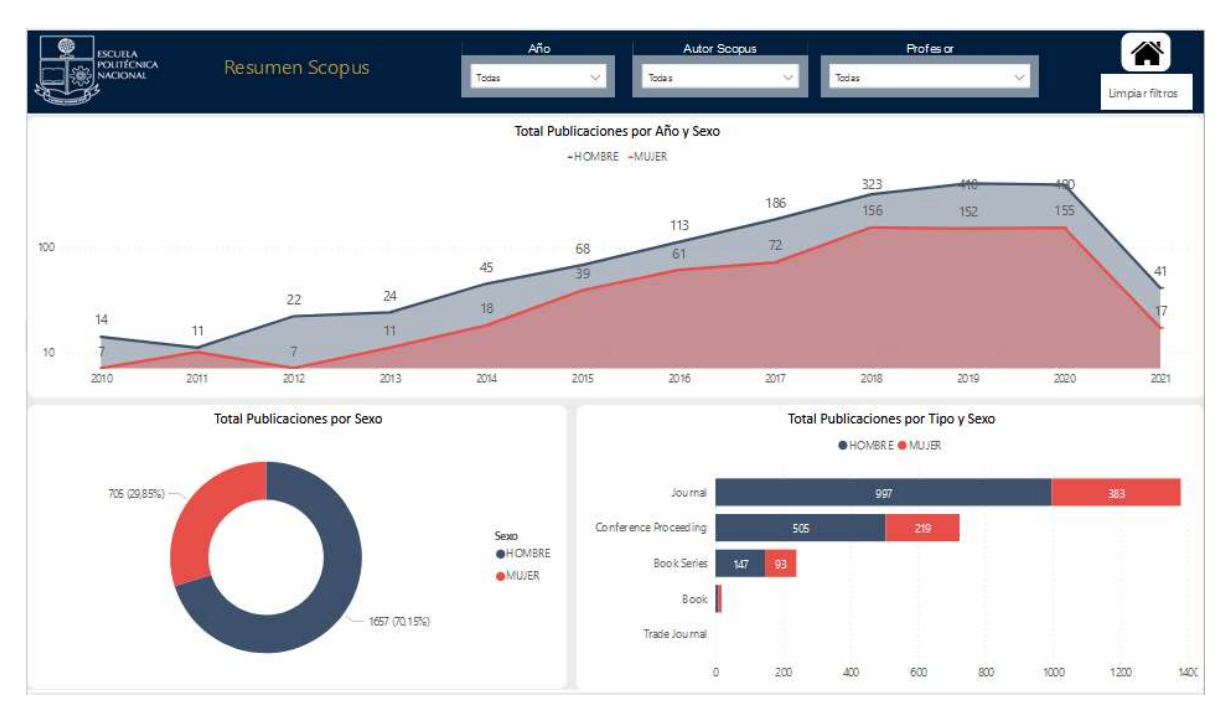

#### Gráfico 9: Scopus

#### 4.3.6 Resumen Estudiantes Matriculados

En la hoja Estudiantes por período se puede obtener los indicadores que se describen a continuación, ver Gráfico 10:

- %Mujeres: porcentaje de mujeres.
- %Hombres: porcentaje de hombres.
- Por Período Académico: totalizados de hombres y mujeres por período académico.
- Relación hombres, mujeres por Nivel Académico: porcentaje por sexo por nivel académico.
- **Relación hombres mujeres por nivel académico:** porcentaje de hombres y mujeres por nivel académico.

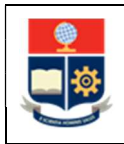

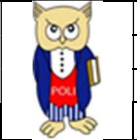

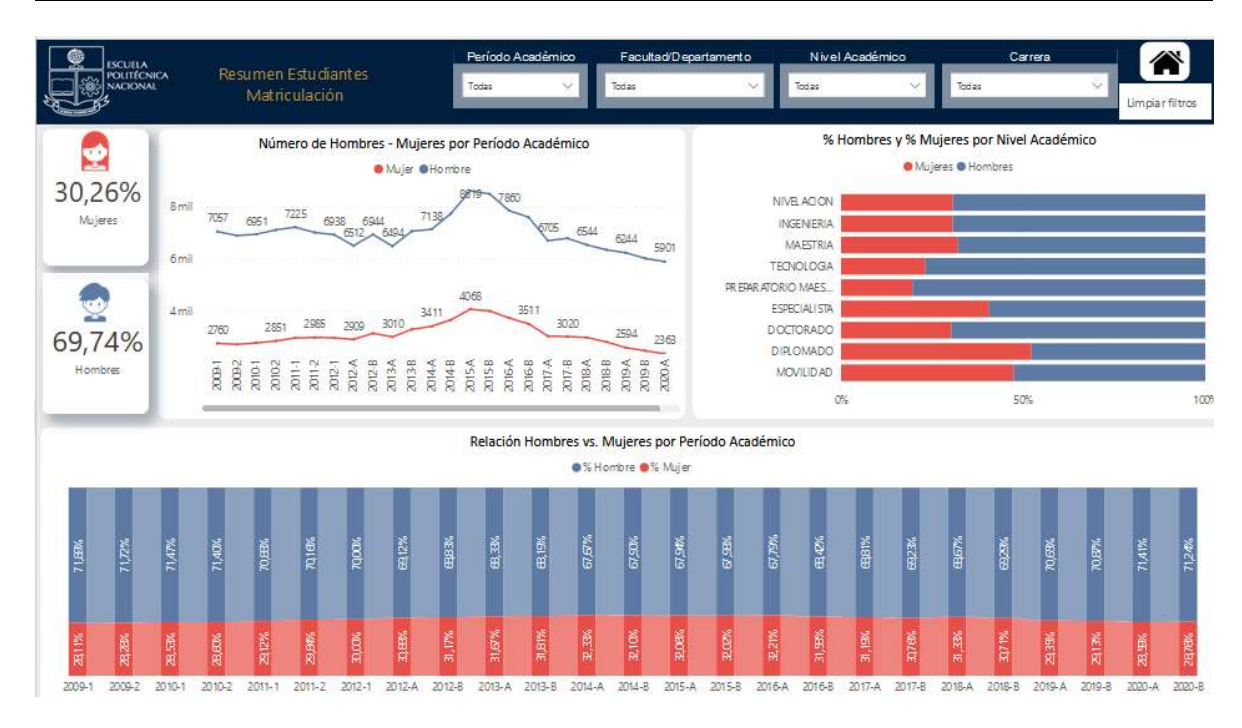

Gráfico 10: Resumen Estudiantes Matriculados

#### 4.3.7 Etnia por Período Matrícula

En la hoja Etnia por Período Matrícula se puede obtener los indicadores que se describen a continuación, ver Gráfico 11:

- **Total Estudiantes Matriculados por Etnia y sexo:** totalizado de estudiante matriculados por etnia y sexo.
- **Relación hombres, mujeres por Etnia Indígena por Período académico:** porcentaje por sexo por etnia indígena y período académico.
- Total hombres, mujeres por Etnia Indígena por Período académico: totales por hombre y mujer por etnia indígena y período académico.

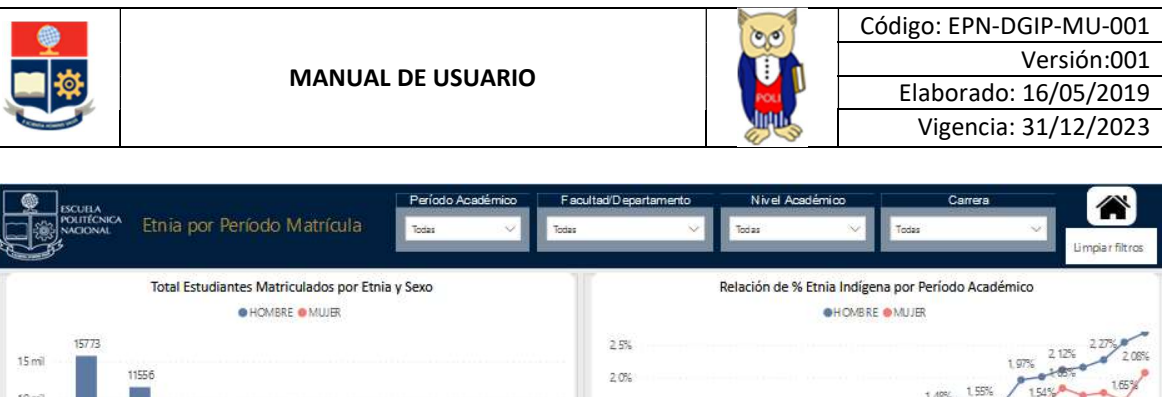

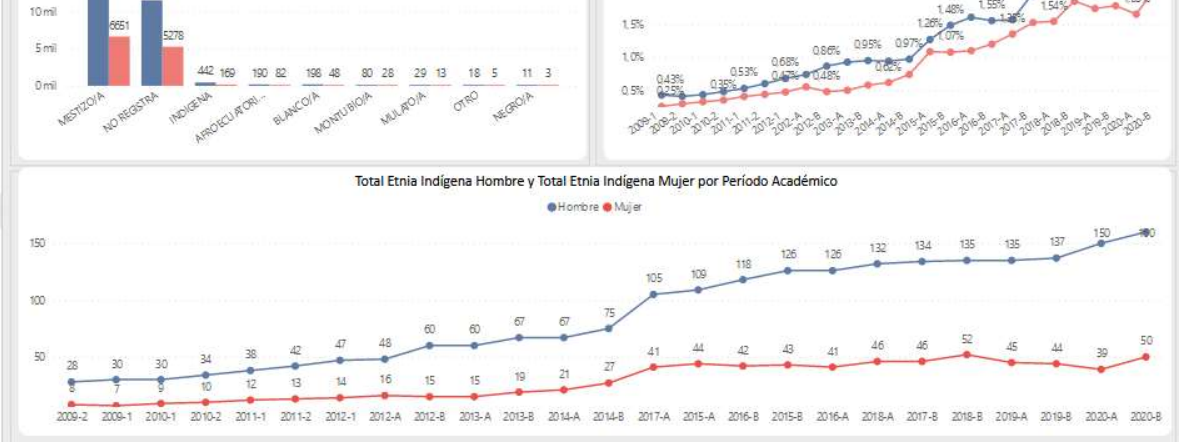

Gráfico 11: Etnia por Período Matrícula

#### 4.3.8 Resumen Aprobación Estudiantes

En la hoja Resumen Aprobación Estudiantes se puede obtener los indicadores que se describen a continuación, ver Gráfico 12:

- Aprobación Estudiantes Mujeres por Período Académico: totalizado de estudiantes mujeres que aprueban y reprueban.
- Aprobación Estudiantes Hombres por Período Académico: totalizado de estudiantes hombres que aprueban y reprueban.
- Aprobación Estudiantes por Período académico: porcentaje estudiantes que aprueban y reprueban.

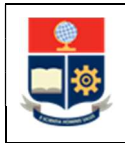

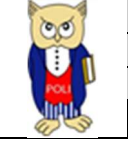

| Código: EPN-DGIP-MU-001 |
|-------------------------|
| Versión:001             |
| Elaborado: 16/05/2019   |
| Vigencia: 31/12/2023    |

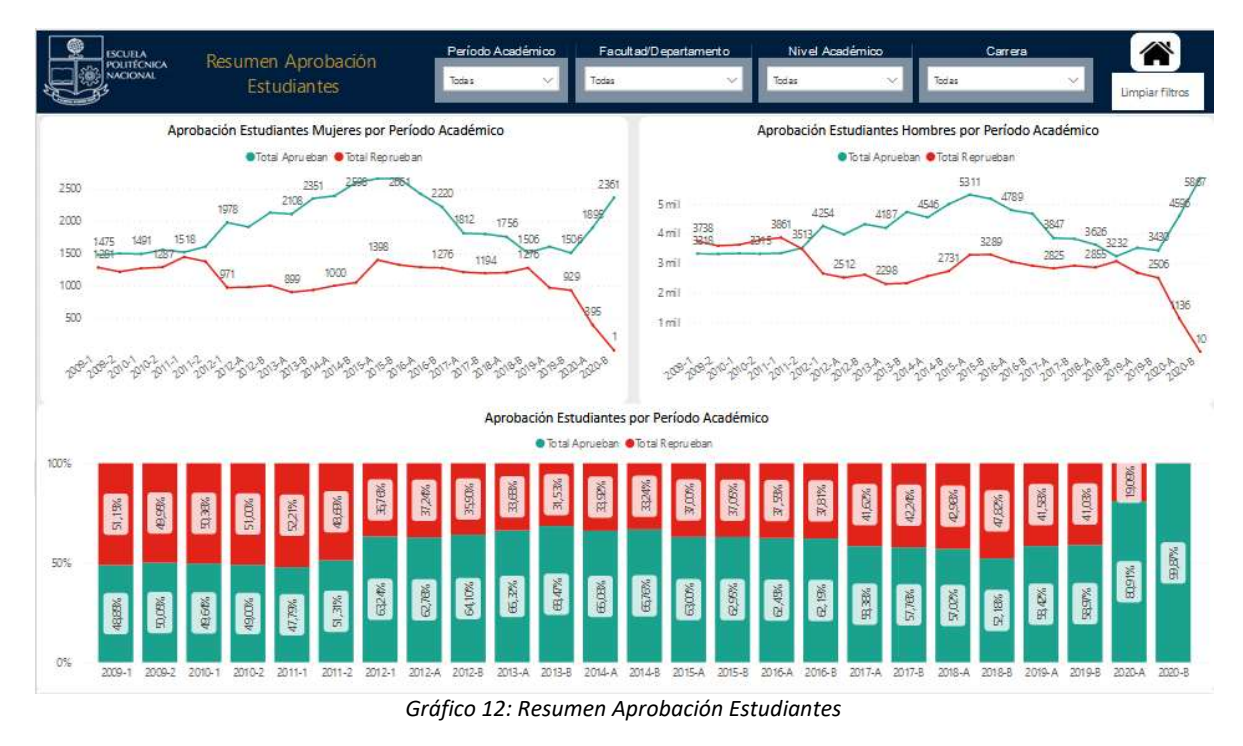

#### 4.3.9 Detalle Deserción

En la hoja Detalle Deserción se puede obtener los indicadores que se describen a continuación, ver Gráfico 13:

- **Porcentaje Ingreso de Mujeres por Período:** detalle en porcentaje de mujeres que ingresan por periodo
- Detalle ingreso Mujeres por Período de Inicio: detalle ingreso por período de inicio.

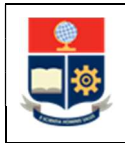

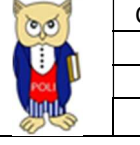

| Código: EPN-DGIP-MU-001 |
|-------------------------|
| Versión:001             |
| Elaborado: 16/05/2019   |
| Vigencia: 31/12/2023    |

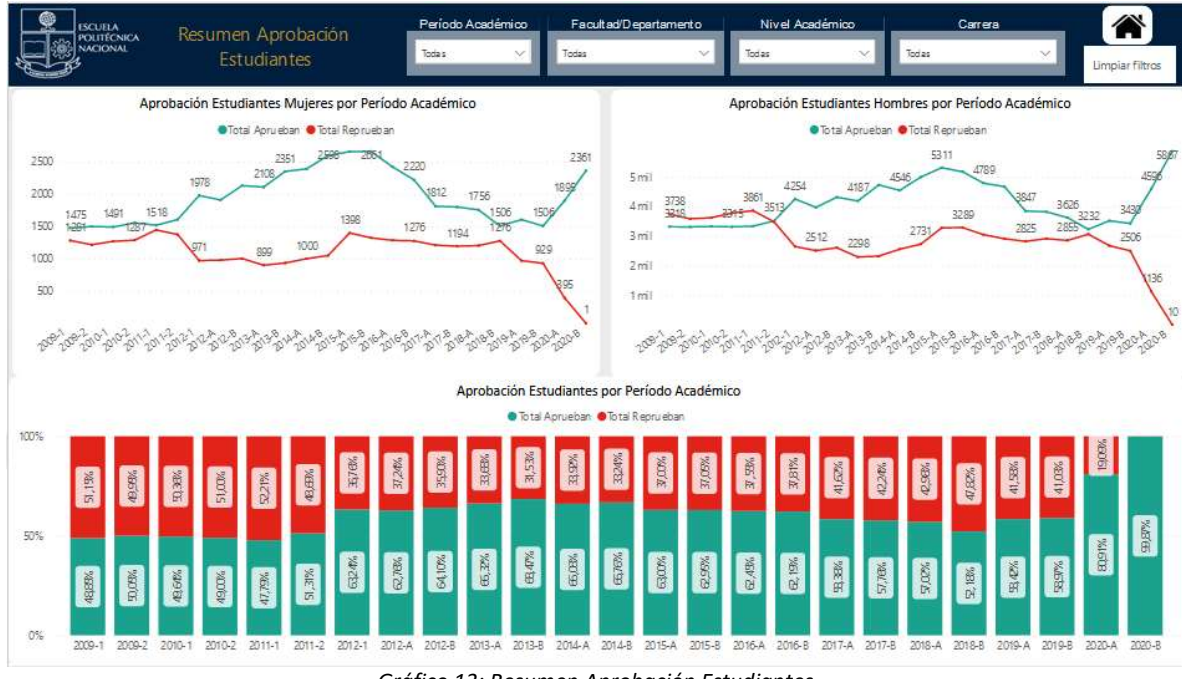

Gráfico 13: Resumen Aprobación Estudiantes